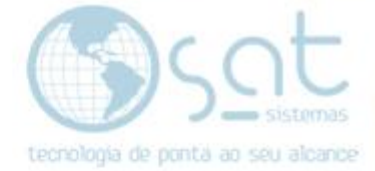

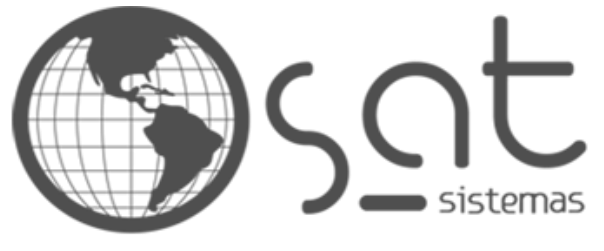

tecnologia de ponta ao seu alcance

# DOCUMENTAÇÃO

# DESINSTALAÇÃO / INSTALAÇÃO DO FIREBIRD

Como Realizar a desinstalação e a instalação do firebird.

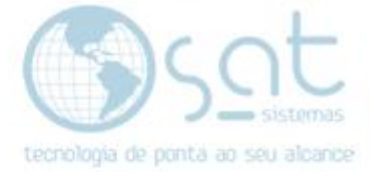

# **SUMÁRIO**

- 1. Desinstalação do Firebird 2.1.
  - I. Observação e Primeiros Passos.
  - II. Desistalando O Firebird 2.1.
- 2. Instalar o Firebird 2.5.
  - I. Encontre o Instalador.
  - II. Instalar o Firebird.
  - III. Conclusão.

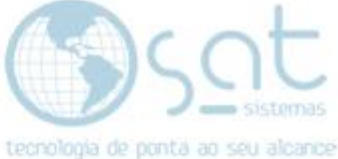

# Obs. Se não estiver instalado Passe para a página 6

# 1.Desinstalando o Firebird 2.1

I – Acessando o Painel de Controle

Clique no Menu Iniciar

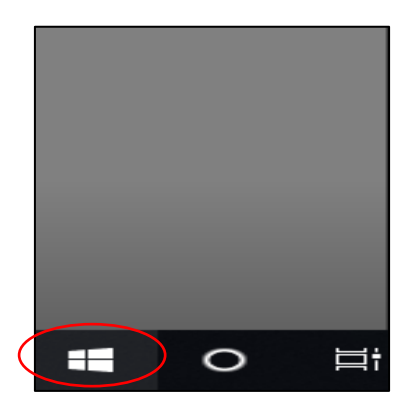

Depois Digite o Nome "Painel de Controle"

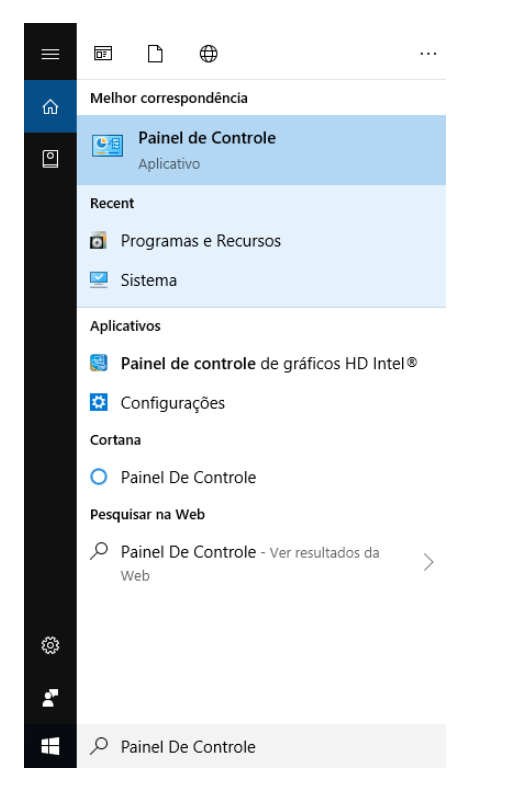

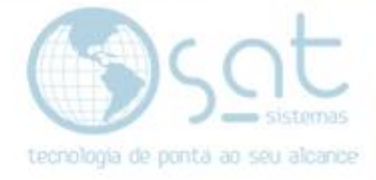

Logo após encontrar click em "Painel De Controle" e aguarde abrir uma janela.

| 🕆 🔝 > Painel de Controle |                                                                                                    | ى<br>ت                                                                                                    | Pesquisar Painel de Controle | p |
|--------------------------|----------------------------------------------------------------------------------------------------|----------------------------------------------------------------------------------------------------|------------------------------|---|
| Ajuste a                 | s configurações do computador                                                                                                    | Exibir por: Categoria 🔻                                                                                                    |                              |   |
| <b>्र</b><br>क           | Sistema e Segurança<br>Variñaro atua do computador<br>Variñaro atua do computador<br>de Anguna<br>Backge e Kestunação (Vindovo 7)<br>Rede e Internet<br>Libér o tativa e atuateris de rede.<br>Hardware e Sons<br>Libér orgenesares depositos<br>Adicioar dispositos<br>Programas<br>Desinatular um programa<br>Giber programas | Contas de Usuário     Atura o sipo de conta     Aparência e Personalização     Aparência e Personalização     Anare formate de data, hena con númere     Activitade de Acasso     Pendia que o Vinduos suple configurações     Comare outropio visual |                              |   |

Click em "Programas".

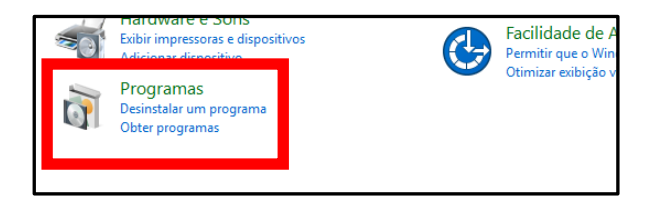

# II – Desistalando O Firebird 2.1

Encontre o programa E click o programa "Firebird 2.1".

| Organizar 🔻 Desinstalar    |                  |              |         |             |  |  |
|----------------------------|------------------|--------------|---------|-------------|--|--|
| Nome                       | Editor           | Instalado em | Tamanho | Versão      |  |  |
| Firebird 2.1.7.18553 (x64) | Firebird Project | 05/09/2019   | 24,2 MB | 2.1.7.18553 |  |  |
|                            |                  |              |         |             |  |  |
|                            |                  |              |         |             |  |  |

Logo Após Click Em "Desistalar".

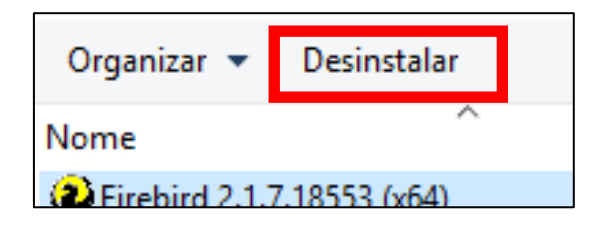

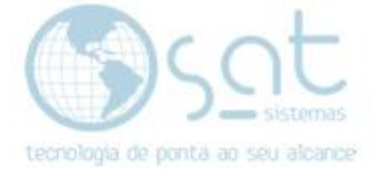

# Click na opção "Sim".

| Firebird - | Desinstalação                                                |                  | ×            |
|------------|--------------------------------------------------------------|------------------|--------------|
| ?          | Tem a certeza que deseja remov<br>todos os seus componentes? | er completamente | o Firebird e |
|            |                                                              | Sim              | Não          |

# Click na opção "Sim Para todos".

| Remover ficheiro partilhado?                                                                                                    | × |  |  |  |  |
|----------------------------------------------------------------------------------------------------|---|--|--|--|--|
| O sistema indica que o seguinte ficheiro partilhado já não está a ser utilizado<br>por nenhum programa. Deseja removê-lo?                                                                               |   |  |  |  |  |
| Se algum programa ainda necessitar deste ficheiro, poderá não funcionar<br>correctamente depois de o remover. Se não tiver a certeza, seleccione Não.<br>Manter o ficheiro não causará nenhum problema. |   |  |  |  |  |
| Nome do ficheiro: irebird2Control.cpl                                                                                                    |   |  |  |  |  |
| Localização: C:\Windows\system32                                                                                                    |   |  |  |  |  |
| Sim Sim para todos Não Jão para todos                                                                                                    |   |  |  |  |  |

Click na Opção "Ok" para A conclusão.

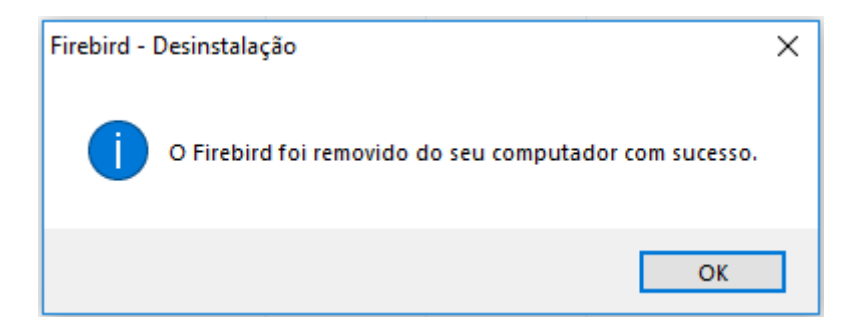

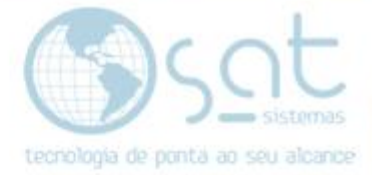

# 2. Instalar o Firebird 2.5

I. Baixar o Instalador pelo link.

Baixe o Instalador do Firebird 2.5 64bits via Google Chrome.

ftp://sat:S@T123456@186.202.161.87/Utilitarios/Firebird/Win64/Fire bird-2.5.1.26351\_1\_x64.exe

Baixe o Instalador do Firebird 2.5 32bits via Google Chrome.

ftp://sat:S@T123456@186.202.161.87/Utilitarios/Firebird/Win32/Fire bird-2.5.3.26778\_0\_Win32.exe

Caso peça usuário e senha, coloque em Nome de usuário: satsuporte e senha: S@T123456

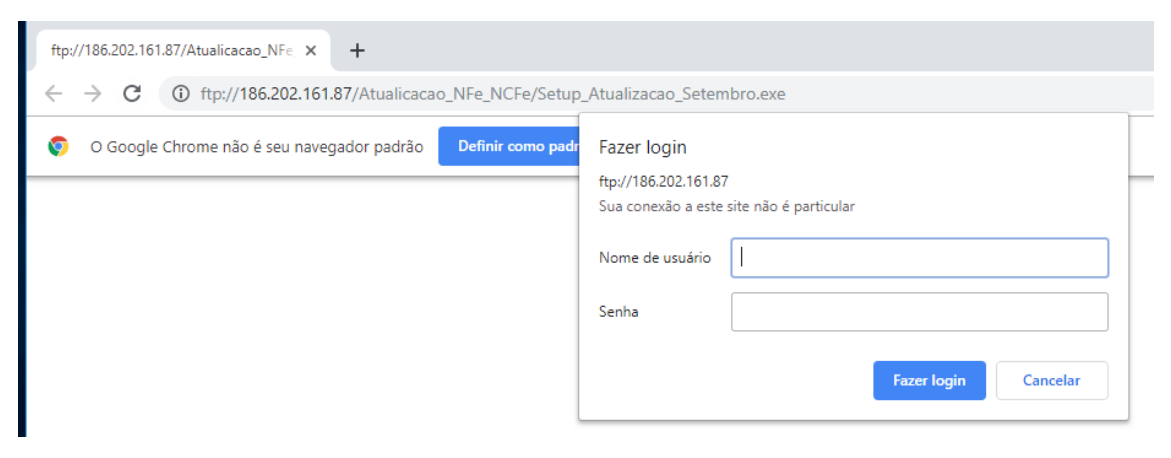

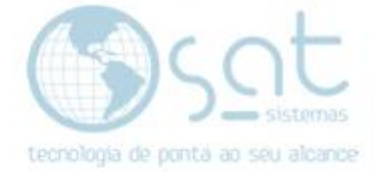

# II. Baixar o Instalador pelo site.

http://satsistemas.com/ftp/

| SAT Sistemas - WEB FTP × +                                                                                                    |                                                                                                    |
|----------------------------------------------------------------------------------------------------|----------------------------------------------------------------------------------------------------|
| $\leftrightarrow$ $\rightarrow$ $C$ (i) Não seguro   satsistem                                                                                                    | mas.com/ftp/                                                                                                    |
| SAT Sistemas - WEB FTP                                                                                                    |                                                                                                    |
| <ul> <li>Executaveis</li> <li>SAT Mobile</li> <li>Suporte</li> <li>System32</li> <li>Utilitarios</li> <li>Academia</li> <li>Ammyy</li> <li>Banco em bit</li> <li>Boletos</li> <li>Cadeia de Co</li> <li>Cat-52</li> <li>Cidades Con</li> <li>Comandos S</li> <li>DLLS NFE 4.0</li> <li>Firebird</li> <li>Win32</li> </ul> | ranco<br>ertificado - Senha 123<br>n Ibge Para Importar<br>SQL<br>0<br>irebird-2.5.3.26778_0_Win32.exe<br>irebird-3.0.3.32900_0_Win32.exe |
| Fi                                                                                                    | irebird-2.5.1.26351_1_x64.exe                                                                                                    |
| F                                                                                                    | irebird-3.0.3.32900_0_x64.exe                                                                                                    |

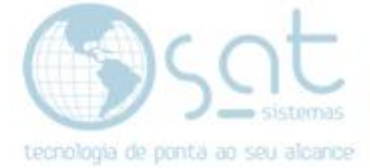

#### III. Instalando o Firebird

Click na seta para cima

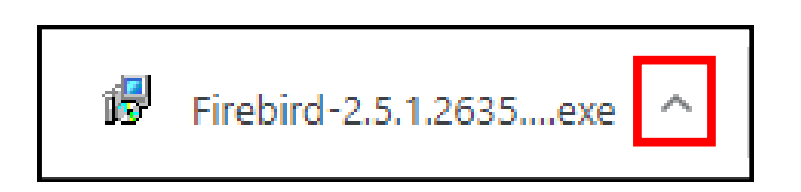

### Click na opção "Mostrara na pasta".

|                  | Abrir<br>Sempre abrir arquivos deste tipo |
|------------------|-------------------------------------------|
|                  | Mostrar na pasta                          |
|                  | Cancelar                                  |
| Firebird-2.5.exe | ~                                         |

Click duas vezes para iniciar.

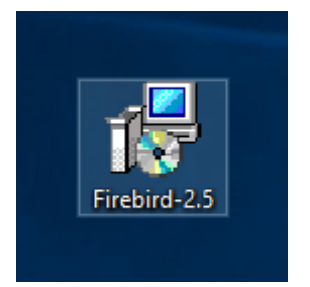

## Pressione a opção "Sim"

Logo a pois Selecione o idioma (Português) e selecione a opção "Ok"

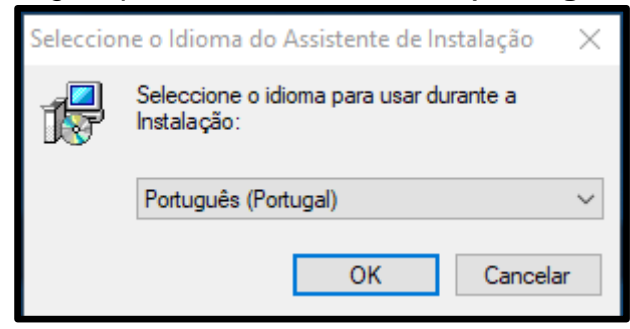

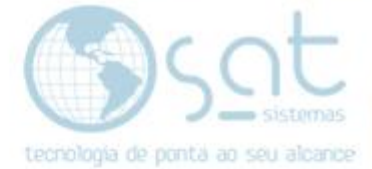

## Pressione a opção "Seguinte"

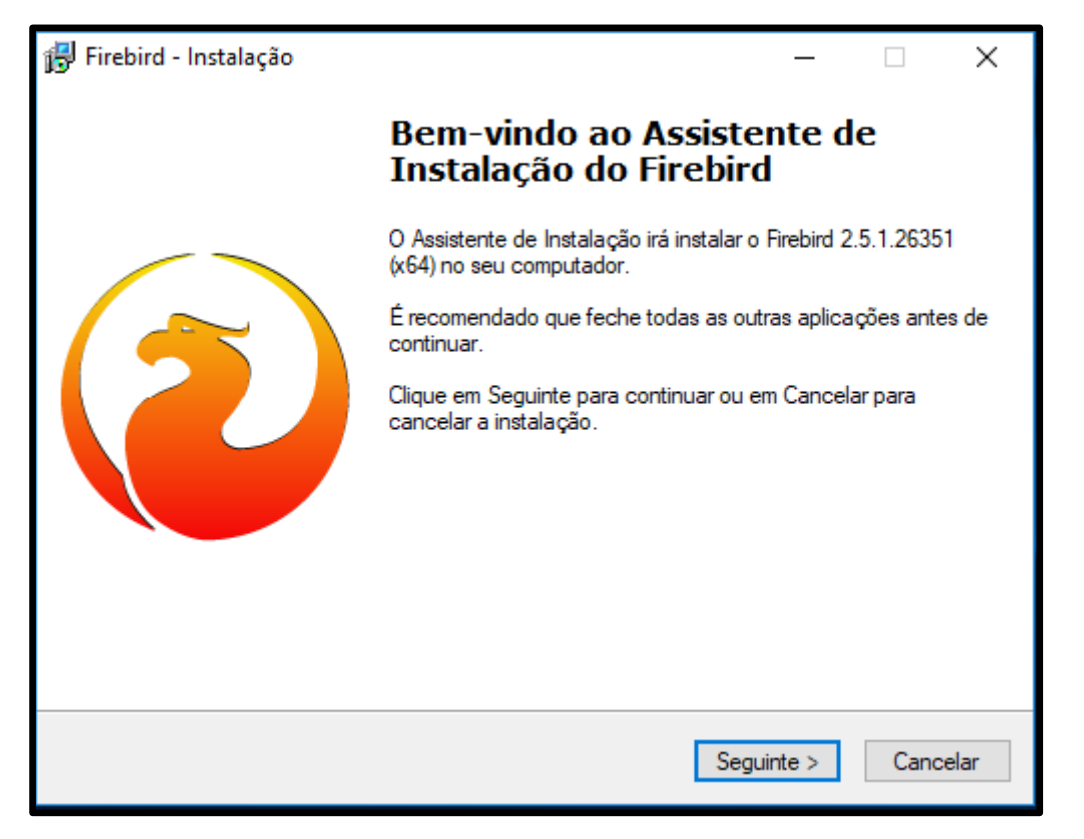

Selecione a opção "Aceito o contrato" logo após selecione a opção seguinte.

| 🔂 Firebird - Instalação —                                                                                                    | ×       |
|----------------------------------------------------------------------------------------------------|---------|
| <b>Contrato de licença</b><br>É importante que leia as seguintes informações antes de continuar.                                                                                                    | ۲       |
| Leia atentamente o seguinte contrato de licença. Deve aceitar os termos do contrato<br>antes de continuar a instalação.                                                                                                    |         |
| <ul> <li>II. Trademark Usage.</li> <li>II.1. Advertising Materials. All advertising materials mentioning features or use of the covered Code must display the following acknowledgement: "This product includes software developed by Inprise Corporation."</li> <li>II.2. Endorsements. The names "Inprise," "InterBase," "ISC," and "IB" must not be used to endorse or promote Contributor Versions or Larger Works without the prior written permission of Inprise.</li> <li>II.3. Product Names. Contributor Versions and Larger Works may not be called "Inprise" or "InterBase" nor may the words "Inprise" or "InterBase" appear in their names without the prior written permission of Inprise.</li> </ul> | <       |
| Aceito o contrato                                                                                                    |         |
| O Não aceito o contrato                                                                                                    |         |
| Anterior Seguinte > Ca                                                                                                    | ancelar |

Página 9

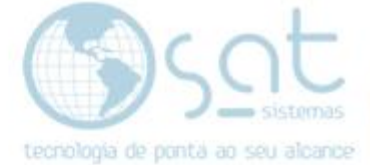

#### Selecione seguinte novamente.

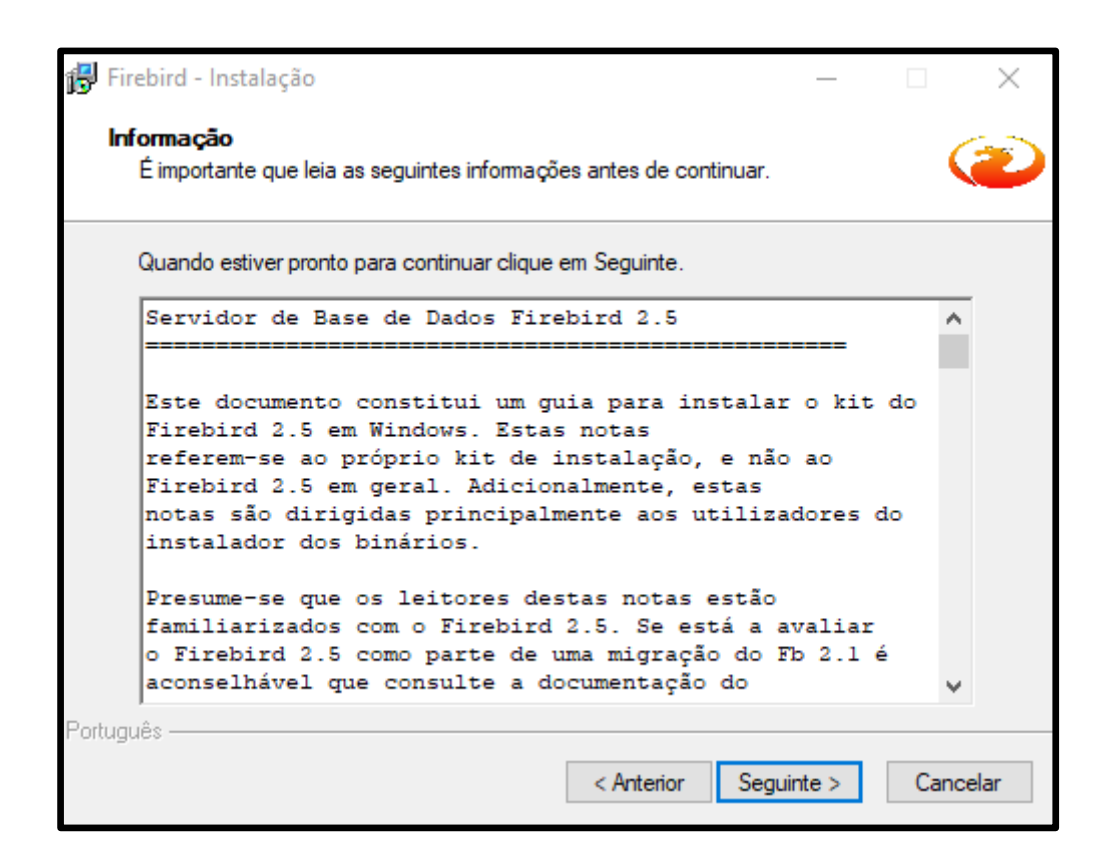

#### Selecione seguinte novamente.

| 😽 Firebird - Instalação                                                            | -       | -      |           | $\times$ |
|------------------------------------------------------------------------------------|---------|--------|-----------|----------|
| Seleccione a localização de destino<br>Onde deverá ser instalado o Firebird?       |         |        | (         | ۲        |
| O Firebird será instalado na seguinte pasta.                                       |         |        |           |          |
| Para continuar, clique em Seguinte. Se desejar seleccionar uma pas<br>em Procurar. | sta dif | erente | e, clique |          |
| C:\Program Files\Firebird\Firebird_2_5                                             |         | Pro    | curar     |          |
| É necessário pelo menos 2,3 MB de espaço livre em disco.                           |         |        |           |          |
| Portugues                                                                          | uinte   | >      | Cano      | celar    |

Página 10

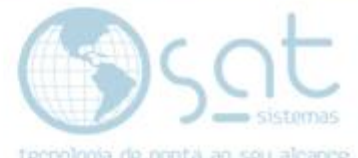

Selecione a opção (**Binários Classic Server**) logo após click em **Seguinte** novamente.

| 😼 Firebird - Instalação —                                                                                                    |          | ×  |
|----------------------------------------------------------------------------------------------------|----------|----|
| Seleccione os componentes<br>Que componentes deverão ser instalados?                                                                                  | G        | Ð  |
| Seleccione os componentes que quer instalar e desseleccione os compone<br>não quer instalar. Clique em Seguinte quando estiver pronto para continuar. | ntes que |    |
| Instalação personalizada.                                                                                                    | $\sim$   |    |
| Componentes do Servidor                                                                                                    | 11.6 MB  |    |
| Binários Classic Server                                                                                                    | 5,5 MB   |    |
| O Binários Super Server                                                                                                    | 5,6 MB   |    |
| Componentes do Programador e das ferramentas de administração                                                                                         | 10,3 MB  |    |
| Componentes do Cliente                                                                                                    | 1,6 MB   |    |
| A selecção actual necessita de pelo menos 33,3 MB de espaço em disco.                                                                                 |          |    |
| < Anterior Seguinte >                                                                                                    | Cancel   | ar |

Selecione seguinte novamente.

| 👸 Firebird        | - Instalação                                                                          | _        | -       |          | $\times$ |
|-------------------|---------------------------------------------------------------------------------------|----------|---------|----------|----------|
| Selecci<br>Onde   | one a pasta do Menu Iniciar<br>deverão ser colocados os ícones de atalho do programa? |          |         | (        | ۲        |
| l                 | Os ícones de atalho do programa serão criados na seguin<br>Iniciar.                   | te pas   | ta do I | Menu     |          |
| Para o<br>em Pr   | continuar, clique em Seguinte. Se desejar seleccionar uma par<br>ocurar.              | sta dife | erente  | , clique |          |
| Firebi            | rd 2.5 (x64)                                                                          |          | Proc    | urar     |          |
| □ Na<br>Português | io criar nenhuma pasta no Menu Iniciar                                                |          |         |          |          |
| r-onugues —       | < Anterior Seg                                                                        | juinte : | >       | Cano     | celar    |

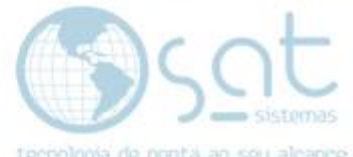

Marque a opção [copiar a biblioteca do cliente Firebird para a pasta de sta de

| 🛃 Firebird - Instalação —                                                                                                    | × |
|----------------------------------------------------------------------------------------------------|---|
| Seleccione tarefas adicionais<br>Que tarefas adicionais deverão ser executadas?                                                                  | Ð |
| Seleccione as tarefas adicionais que deseja que o Assistente de Instalação execute na<br>instalação do Firebird e em seguida clique em Seguinte. |   |
| ✓ Usar o Guardian para controlar o servidor?                                                                                                    |   |
| Executar o servidor Firebird como:                                                                                                    |   |
| O Executar como Aplicação?                                                                                                    |   |
| Executar como um Serviço?                                                                                                    |   |
| 🗹 Iniciar o Firebird automaticamente de cada vez que o sistema arranca?                                                                          |   |
| "Instalar a aplicação do Painel de Controlo?"                                                                                                    |   |
| Copiar a biblioteca do cliente Firebird para a pasta de <system>?</system>                                                                       |   |
| ✓ Criar a biblioteca cliente como GDS32.DLL para "retro-compatibilidade"?                                                                        |   |
| Português                                                                                                    |   |
| < Anterior Seguinte > Cancela                                                                                                    | r |

Click na opção instalar.

| 🖶 Firebird - Instalação —                                                                                                    |         | $\times$ |
|----------------------------------------------------------------------------------------------------|---------|----------|
| Pronto para Instalar<br>O Assistente de Instalação está pronto para instalar o Firebird no seu computado                                                                  | or. 🤇   | ۲        |
| Clique em Instalar para continuar a instalação, ou clique em Anterior se desejar n<br>alterar alguma das configurações.                                                   | ever ou |          |
| Localização de destino:<br>C:\Program Files\Firebird\Firebird_2_5                                                                                                    | ^       |          |
| Tipo de instalação:<br>Instalação completa do Server e ferramentas de desenvolvimento.                                                                                    |         |          |
| Componentes seleccionados:<br>Componentes do Servidor<br>Binários Super Server<br>Componentes do Programador e das ferramentas de administração<br>Componentes do Cliente | ľ       |          |
| Pasta do Menu Iniciar:                                                                                                    | ~       |          |
|                                                                                                    | >       |          |
| Portugues Anterior Instalar                                                                                                    | Cano    | elar     |

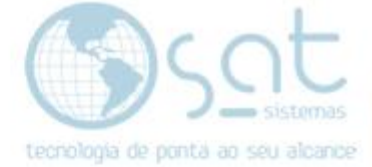

#### Selecione seguinte novamente.

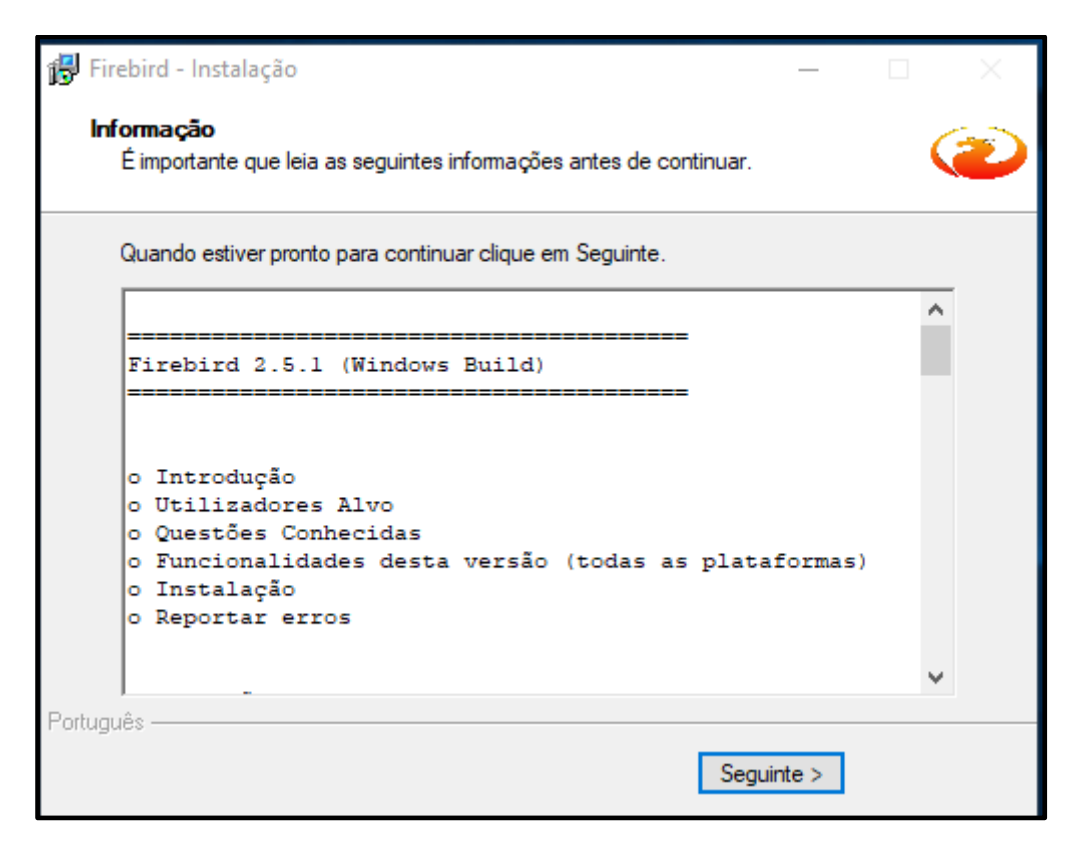

III- Conclusão.

Click na opção concluir.

| 🚏 Firebird - Instalação | – 🗆 X                                                                                                    |
|-------------------------|----------------------------------------------------------------------------------------------------|
|                         | Instalação do Firebird concluída                                                                                                    |
|                         | O Assistente de Instalação concluiu a instalação do Firebird no<br>seu computador. A aplicação pode ser iniciada através dos<br>ícones instalados. |
|                         | Clique em Concluir para finalizar o Assistente de Instalação.                                                                                      |
|                         | ☑ Iniciar o Serviço Firebird agora?                                                                                                    |
|                         | After installation - What Next?                                                                                                    |
|                         |                                                                                                    |
|                         |                                                                                                    |
|                         |                                                                                                    |
|                         |                                                                                                    |
|                         |                                                                                                    |
|                         | < Anterior Concluir                                                                                                    |

Página 13